## Track & Tracer 87.T.400415 / 87.T.400416

### Gebrauchsanweisung

Wir gratulieren Ihnen zur Wahl des Track & Tracer I Dieser Track & Tracer verfügt über eine Bluetooth-Verbindung (4.0 Version) und ist dank der neusten Bluetooth-Technologie eine low energy Ausführung. Er verbindet den Nutzer mit seinen Kostbarkeiten, wie zum Beispiel Telefon, Haustier, Elektronik, Kinder, usw. Mithilfe einer besonderen App kann auße gesteuert werden und ist alles bis zu einem Abstand von 25 Metern außerhalb des Hauses sichtbar. Innerhalb eines Gebäudes hängt der Abstand von Wänden und anderen, eventuell störenden Elementen ab. Der Track & Tracer hat eine CR2032 Lithium Coin Batterie, die nahezu überall erhältlich ist und Sie selbst ersetzen können. Die Funktionsdauer einer neuem Batterie beträgt ca. 6 Monate.

### **ON/OFF SCHALTEN**

Schalten Sie auf 'On': Halten Sie den Knopf auf dem Track & Tracer ungefähr 3 Sekunden eingedrückt, bis Sie zwei Mal einen Piepton hören, und der Tracer ist eingeschaltet.
Schalten Sie auf 'Off': Halten Sie den Knopf auf dem Track & Tracer ungefähr 3 Sekunden eingedrückt, bis Sie einen langen Piepton hören, und der Tracer ist wieder ausgeschaltet.

### APP HERUNTERLADEN

Bevor Sie den Track & Tracer benutzen können, müssen Sie eine App herunterladen. Sie haben dazu zwei Möglichkeiten:

1. Suchen Sie im App Store nach "cTracing" und laden Sie die App herunter.

2. Scannen Sie mit Ihrem Smartphone den QR-Code mithilfe eines QR-Scanners.

Android Google Play

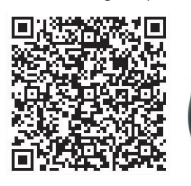

# VERBINDUNG HERSTELLEN UND VERBINDUNG UNTERBRECHEN

 Schalten Sie den Track & Tracer ein und drücken Sie auf die Lupe.

- Drücken Sie auf den Knopf 'Connect', um eine Verbindung mit dem Track & Tracer herzustellen. Wenn die Verbindung erfolgreich hergestellt wurde, sehen Sie ein grünes Häkchen.
- Um den Track & Tracer zu entfernen, schieben Sie den Knopf nach links, um andere Geräte, die Sie nicht benötigen, entfernen zu können.

### IOS für Apple

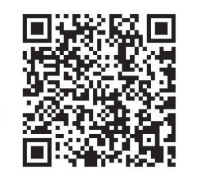

# CO Home page Q Image: ITAG ✓ > image: ITAG ✓ > image: ITAG ✓ > image: ITAG ✓ > Image: ITAG ✓ > Name: ITAG ✓ > Not connected

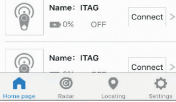

### **TRACK & TRACER SUCHEN**

Drücken Sie auf (), um auf die Verwaltungsseite des Track & Tracer zu gelangen.

- Hier finden Sie eine Anzahl Optionen:
- 1. Klicken Sie auf 'Name', um den Namen zu ändern.
- 2. Drücken Sie 'Search Device', um den Track & Tracer zu suchen. Wählen Sie
- diese Option nochmals, um die Suche zu stoppen.
- Drücken Sie 2x kurz nacheinander, um das Smartphone zu suchen, auf dem die App installiert ist.
- Drucken Sie auf 'Cut off', um die Verbindung mit dem Track & Tracer zu unterbrechen.
- 5. Der Abstand ist einstellbar und läuft von nahe bis weit.
- 6. Schalten Sie den Knopf 'Alarm Schalter'
- aus, um den Alarm auszuschalten.

### FOTO MACHEN

Gehen Sie zurück auf die 'Home' Seite. Drücken Sie auf das Kamera-Symbol links oben. Der 'Selfie' Modus wird jetzt aktiviert. Oben im Schirm können

Sie das Blitzlicht einschalten und die kamera auf den Modus 'Selbstporträt' stellen. Drücken Sie jetzt auf den Knopf des Track & Tracer, um diesen als Fernbedienung für den Auslöser der Kamera zu verwenden.

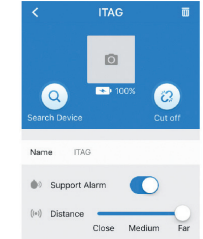

Home page

Name: ITAG

ED-100% ON

### RADAR

Im Menü 'Radar' werden alle Track & Tracer angezeigt, die mit dem Smartphone verbunden sind. Falls die Verbindung mit einem Track & Tracer unterbrochen wird, wird automatisch versucht, die Verbindung wiederherzustellen. Sie können auch sehen, wie weit der Track & Tracer von Ihnen entfernt ist. Achtung! Es ist kein GPS, der Abstand ist indikativ.

### STANDORT

Wenn Sie das Auto parken, drücken Sie 1x auf den Track & Tracer. Ab diesem Zeitpunkt, wird der Track & Tracer Ihren Standort auf der Karte markieren. Wenn Sie auf 'Location List' drücken, sehen Sie genau, wo Ihr Auto geparkt ist.

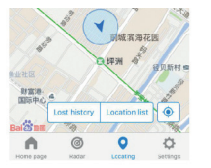

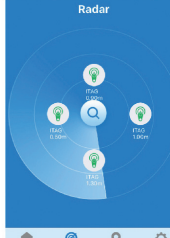

Home page Reder Locating Settings

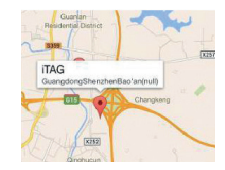

### VERLOREN LISTE

Wenn der Track & Tracer unauffindbar ist oder sich außer Reichweite befindet, wird der Track & Tracer seinen letzten Standort auf einer Karte markieren. Sie drücken einfach auf 'Verloren Liste' und finden den letzten Standort.

Anmerkung: Wenn Sie Meldungen aus dieser Liste entfernen möchten, swipen Sie dann nach links und drücken Sie auf 'Delete'.

### EINSTELLUNGEN

Gehen Sie zum Menü 'Einstellungen', um Einstellungen zu ändern

Map Switch: Andere Karte: Hier können Sie sich zwischen Google Maps oder Baidu Map entscheiden.

### Voice recording:

Drücken Sie auf "Doppelklick Einstellungen' im Menü, und wählen Sie hier 'Record'. Drücken Sie 2x kurz hintereinander auf den Knopf des Track & Tracer. Auf dem Schirm erscheint nun 'Start Recording'. Sie können mit der Aufnahme beginnen. Um die Aufnahme zu stoppen, drücken Sie 2x kurz hintereinander auf den Knopf des Track & Tracer. Im Menü 'Record List' finden Sie Ihre Aufnahmen. Wenn Sie Aufnahmen aus dieser Liste entfernen möchten, swipen Sie dann nach links und drücken Sie auf 'Delete'.

### Help

Hier finden Sie die Anleitung des Track & Tracer.

| Settings             |            |        |       |   |
|----------------------|------------|--------|-------|---|
| Radar frequency      |            | 1.0s   |       | > |
| tadar uni            | ts         | N      | leter | > |
| lap switc            | h          | Google | map   | > |
| Couble Click Setting |            |        |       | > |
| ecord Lis            | t          |        |       | > |
| erms and             | condition  |        |       | > |
| elp                  |            |        |       | > |
|                      | ©<br>Radar | Q      | 0     | - |

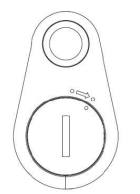

ODADDY

FLECTRONICS & FUN

### BATTERIE ERSETZEN

Die Batterie befindet sich auf der Rückseite des Track & Tracer. Benutzen Sie eine Münze, um die Abdeckung zu entfernen, indem Sie diese mit einer Viertelumdrehung nach rechts drehen. Der Track & Tracer hat eine CR2032 Knopfzellen-Batterie, die nahezu überall erhältlich ist. Nachdem Sie die Batterie ersetzt haben, drehen Sie die Abdeckung wieder zurück, indem Sie diese eine Viertelumdrehung nach links drehen.

### ERSTER GEBRAUCH

Öffnen Sie die Batterieabdeckung und entfernen Sie den Plastikstreifen, der dafür sorgt, dass die Batterie während des Transports nicht anfängt zu laufen. Verwenden Sie ein Tuch, um die Batterie zu entfernen. Der Gebrauch eines Tuchs sorgt dafür, dass die Batterie nicht anfängt zu laufen. Wenn Sie das Plastik von der Batterie entfernt haben, stecken Sie die Batterie wieder zurück und schließen Sie die Abdeckung.

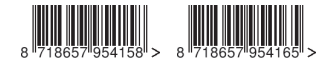

Dieses Produkt wurde importiert von MoutonTrading BV, Tilburg, Holland. MoutonTrading ist nicht haftbar für Schäden oder Verletzungen, die durch den Gebrauch dieses Artikels entstehen.